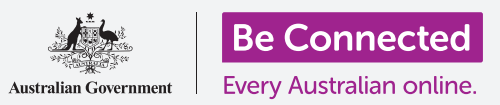

# لوحة المفاتيح والشاشة لجهاز أندرويد اللوحي

تعرّف على كيفية استخدام لوحة مفاتيح جهازك اللوحي وضبط سطوع الشاشة بحيث تكون مناسبة لك تماماً.

ستحتاج إلى إستخدام لوحة مفاتيح جهاز أندرويد اللوحي الخاص بك كثيراً، لذا سيعلمك هذا الدليل كيفية استخدامها وطريقة ضبط سطوع الشاشة بسرعة لجعل جهازك اللوحي أكثر راحة في الاستخدام.

#### ما الذي سوف تحتاجه

قبل البدء، تحقق من أن جهازك اللوحي مشحون بالكامل ويعرض الشاشة **الرئيسية**. ويجب أن يكون برنامج نظام التشغيل الخاص بك محدثاً بالكامل.

تذكّر أن هناك العديد من العلامات التجارية المختلفة لأجهزة أندرويد اللوحية، وكلها تعمل بشكل مختلف قليلاً. قد تبدو بعض الشاشات على جهازك اللوحي مختلفة قليلاً عن الموجودة في هذا الدليل، ولكن لا يزال بإمكانك المتابعة.

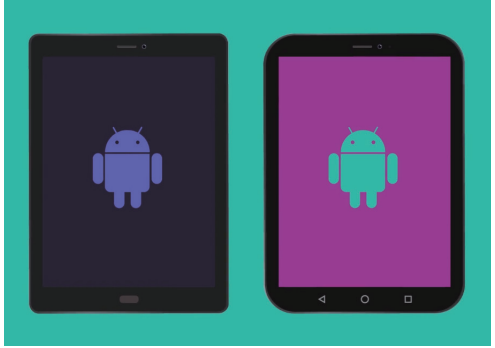

قد تظهر الخطوات في هذا الدليل بشكل مختلف على جهازك اللوحي، ولكن يجب أن تكون متشابهة بدرجة كافية لكى تتبعها

### فهمْ لوحة المفاتيح التي تظهر على الشاشة

يمكن أن يكون الجهاز اللوحي الحديث بنفس قوة جهاز الكمبيوتر المحمول، لكنه لا يأتي مع لوحة مفاتيح متصلة بشكل دائم. تحتوي أجهزة أندرويد على ما نسميه **لوحة مفاتيح على الشاشة**، وتظهر عندما تنقر في حقل إدخال نص على شاشة جهازك اللوحي.

هناك مكان واحد ستستخدم فيه لوحة المفاتيح كثيراً وهي في متصفح الويب. تتضمن أجهزة أندرويد اللوحية متصفح ويب يسمى Chrome، لذلك دعونا نفتحه.

- **1.** اسحب لأعلى من أسفل **الشاشة الرئيسية** لعرض شاشة **التطبيقات**. سترى شبكة من الرموز.
- **.** ابحث عن ملف Google وانقر عليه. عندما يتم فتحه، سترى بعض تطبيقات -Goog le.
  - **.** أنقر على رمز Chrome لفتح متصفح الويب.

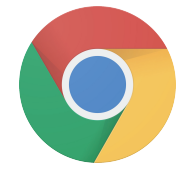

يؤدي النقر فوق رمز -Chro me إلى فتح متصفح الويب للجهاز اللوحي الخاص بك

# لوحة المفاتيح والشاشة لجهاز أندرويد اللوحي

### استخدام لوحة المفاتيح مع Chrome

إذا كنت قد قمت بالفعل بتصفح الانترنت على جهازك اللوحي، فسيعرض Chrome آخر صفحة ويب قمت بزيارتها. وإلا، فسيظهر صفحة بحث Google الأساسية. يمكنك رؤية الصفحة تملأ الشاشة بالكامل، ولا توجد لوحة مفاتيح مرئية.

دعنا نرفع لوحة المفاتيح حتى نتمكن من كتابة شيء ما.

- . بالنسبة إلى هذا العرض التوضيحي، انقر فوق **شريط البحث في** أعلى صفحة Chrome لجعل لوحة المفاتيح تظهر في أسفل الشاشة.
- ي بعد النقر فوق **شريط البحث**، يتم تمييز عنوان الويب في الشريط باللون. الأزرق. على لوحة المفاتيح، انقرعلى مفتاح **الحذف أو مفتاح الرجوع** لحذف العنوان، واستعدّ لإدخال بحث في ويب.
- يمكنك أيضاً النقر فوق **الصليب** الموجود على يمين **شريط البحث .3** لمسحه، أو يمكنك حتى البدء في كتابة بحث جديد على لوحة المفاتيح!
- 4. أنقر على أحرف لوحة المفاتيح لتهجئة كلمة **الطقس**. وعندما تنتهي، انقر على مفتاح **إذهب** لجعل Chrome يبحث عن معلومات حول الطقس.
  - **.5** سيعرض Google نتائج البحث، ولكن ستختفي لوحة المفاتيح. لاستعادتها، انقر على **شريط البحث** مرة أخرى.
  - 6. لكتابة حرف واحد كبير، انقر أولاً على أحد أسهم Shift، ثم انقر فوق. الحرف. بعد النقر فوقه، ستعود لوحة المفاتيح إلى الأحرف الصغيرة.
- .7 لكتابة كل شيء بأحرف كبيرة، انقر فوق سهم Shift مرتين . سترى أنه يتحول إلى اللون الأزرق وستتحول جميع الأحرف الموجودة على لوحة المفاتيح إلى أحرف كبيرة. ستكتب الآن بأحرف كبيرة حتى تنقر فوق سهم Shift مرة أخرى.
  - 8. لتضمين مسافة بين الكلمات، انقر على **شريط المسافة** الطويل في أسفل لوحة المفاتيح.

| Google                              |     | × + |        |     |     |     |     |      |    | d 84% 🗎 11:54 a |           |
|-------------------------------------|-----|-----|--------|-----|-----|-----|-----|------|----|-----------------|-----------|
| A ← → C D https://www.google.com.au |     |     |        |     |     |     |     |      | (  | 9 4 I           |           |
| Google<br>https://www.google.com.au |     |     |        |     |     |     |     |      |    |                 |           |
|                                     |     |     |        |     |     |     |     |      |    |                 | n         |
|                                     |     |     |        | C   |     |     |     |      |    |                 |           |
| Google                              |     |     |        |     |     |     |     |      |    |                 | $\square$ |
| (T)                                 |     |     |        |     | Q   |     | Ŷ   |      | ŝ  | ~               | Ŭ         |
| 1 -                                 | 2 🔍 | 3 " | 4 /    | 5 % | 6 ^ | 7 & | 8 * | 9 (  | 0) | Del             |           |
| q                                   | w   | е   | r      | t   | у   | u   | i   | 0    | р  | $\otimes$       |           |
|                                     | a   | s ( | f f    |     | g ł | 1   | j k | 1    |    | Go              |           |
| Ŷ                                   | z   | x   | с      | v   | b   | n   | m   | , -  | •  | Ŷ               |           |
| Ctrl                                | !#1 | 1   | EN(US) |     |     |     | :   | www. | ٩  | Þ               |           |

تظهر لوحة المفاتيح على الشاشة تلقائياً عند النقر في حقل إدخال النص

| 1 |             |      | ् westp | ac  |        |     |     |     |                      |    | л   |     |
|---|-------------|------|---------|-----|--------|-----|-----|-----|----------------------|----|-----|-----|
|   |             | 1000 | 25      | 4   |        |     |     |     | Precip S<br>Humidity |    |     |     |
|   | (U) WEATHER |      |         |     | WE     |     |     |     | WHAT                 |    |     | Ŭ   |
|   | 1 *         | 2 🐵  | 3 #     | 4 / | 5 %    | 6 ' | 7 8 | 8 * | 9 (                  | 0) | Del |     |
|   | Q           | W    | Е       | R   | Т      | γ   | U   | T   | 0                    | Ρ  |     |     |
|   |             | A    | S I     | D F | G      | Τ   | H J | К   | L                    |    | Go  |     |
|   | Ŷ           | Z    | Х       | С   | V      | В   | Ν   | М   | , =                  |    | Ŷ   |     |
|   | Ctrl        | 59/1 | /       |     | EN(US) |     |     | :   | .com                 | ٩  | Þ   |     |
|   |             |      |         |     |        |     |     |     |                      |    |     | ÷., |

للكتابة بالأحرف الكبيرة، انقر فوق سهم Shift مرتين بحيث يتحول كلا مفتاحي Shift إلى اللون الأزرق وتصبح الحروف الموجودة على لوحة المفاتيح أحرف كبيرة

## لوحة المفاتيح والشاشة لجهاز أندرويد اللوحي

### كتابة الأرقام والرموز

ماذا عندما تحتاج إلى كتابة الرموز، مثل علامات الترقيم؟

- **1**. لرؤية الرموز وعلامات الترقيم، انقر فوق المفتاح 1#!.
- .2 عندما تكون لوحة المفاتيح في هذا الوضع، يمكنك الوصول إلى المزيد من الرموز من خلال النقر على مفتاح ١/٢.
  - **.** للعودة إلى الأبجدية والكتابة العادية، انقر فوق مفتاح أبج.

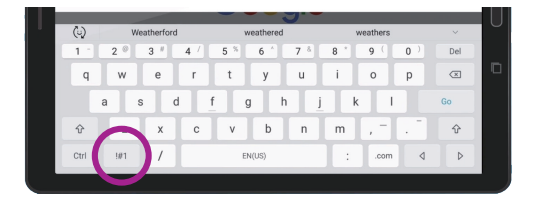

انقر فوق المفتاح !1# لرؤية الرموز وعلامات الترقيم

#### ضبط سطوع الشاشة بسرعة

يمكنك ضبط سطوع الشاشة من **قائمة الإعدادات السريعة**، التي تفتحها عن طريق تمرير إصبعك لأسفل من أعلى الشاشة. ويمكنك فتح **الإعدادات السريعة** (والعديد من الميزات الأخرى) في أي وقت، سواء كنت في تطبيق أو مكالمة هاتفية أو على موقع ويب. بالنسبة لهذا الدليل، سنفتحها من **الشاشة الرئيسية**.

- .1 ضع إصبعك على الإطار العلوي، وهو المنطقة السوداء أو البيضاء المحيطة بالشاشة.
  - **.** اسحب لأسفل من أعلى الشاشة لفتح لوحة **الإعدادات السريعة**.
- . لرؤية جميع الإعدادات، تحتاج إلى فتح لوحة **الإعدادات السريعة** الكاملة. للقيام بذلك، اسحب لأسفل على لوحة **الإعدادات السريعة** مرة أخرى.
- 4. أحد عناصر التحكم الأولى التي ستلاحظها في لوحة **الإعدادات السريعة.** هو شريط التمرير الأفقى. هذا يتحكم في سطوع الشاشة.
- 5. ضع إصبعك على شريط التمرير وحركه إلى اليمين لجعل الشاشة أكثر إشراقاً. هذا مفيد إذا كنت تريد استخدام جهازك اللوحي في الخارج تحت أشعة الشمس المباشرة.
- .6 حرك إصبعك إلى اليسار لجعل الشاشة أقل سطوعاً. يمكنك القيام بذلك في غرفة مظلمة أو في المساء.
- .7 انزع إصبعك من شريط التمرير لضبط السطوع على المستوى الذي حددته.
  - 8. يمكنك إغلاق لوحة ا**لإعدادات السريعة** بالنقر فوق أي مكان آخر على الشاشة.

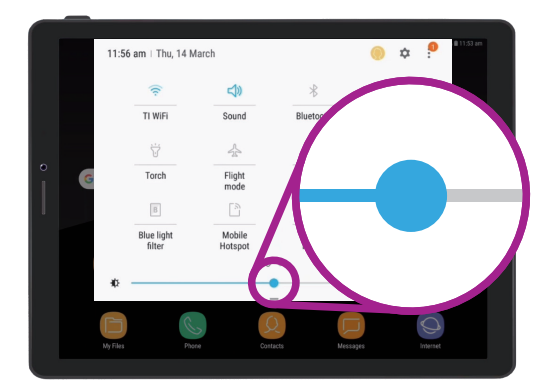

حرك إصبعك إلى اليسار أو اليمين على طول شريط التمرير لضبط سطوع الشاشة